## **Registering for the CMG Safe Environment online training**

- 1. Go to https://galvestonhouston.cmgconnect.org/
- 2. If you already have an account, log in (if you're unsure, create a new account)
- 3. If you do not have an account, create a new one by following the steps below
- 4. Fill in "Account" information
- 5. Fill in "Personal" information
- 6. Fill in "Affiliation" information
- 7. Select the Primary Parish/School: Catholic Charities HOUSTON
- 8. Please select a Role: Volunteer
- 9. I participate as a/n: <u>6 Catholic Charities (NOT affiliated with the Church)</u>
- 10. Register My Account
- In your Dashboard, under Required Training Curriculums, select <u>Safe Haven Training</u> (NON-Archdiocesan) – AGH
- 12. Complete the training. You can stop and come back if you need to do so. There will be 3 videos for you to watch with questions after each. You will then need to read a few documents and click that you agree to adhere to the policies stated.

## Make sure you keep track of your username & password – you'll need to use these later!

Username:

Password:

If you have problems, please contact a Volunteer Manager or <a href="mailto:cmgconnect@catholicmutual.org">cmgconnect@catholicmutual.org</a>

## Catholic Charities